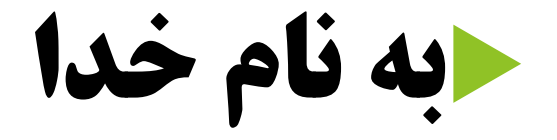

# هیئت شنا شیرجه و واترپلو استان تهران تقدیم میکند

# نسخه بروز رسانی شده در تاریخ ۱۳۹۹/۰۳/۱۸

آموزش گام به گام عضویت در سامانه فدر اسون شا

# register.irsf.ir

کلیه افرادی که علاقمند به شرکت در کلاس های:

- مربیگری شنا درجه۲،۲،۱
- مربیگری واترپلو درجه ۳،۲،۱
  - مربیگری سینکرونایز
    - مربیگری شیرجه
- **داوری های شنا شیرجه و واترپلو** 
  - 🕨 بازآموزی ها
    - 🕨 کلینیک ها
      - 🕨 مدرسین
  - ▲ شناگران(تیمی/انفرادی)
- ودیگر دوره های زیر مجموعه فدراسیون شنا هستند
  - الزاما باید در سامانه فدراسیون شنا عضو شوند
- توجه داشته باشید ثبت نام از طریق کامپیوتر و لپ تاپ و موبایل مقدور میباشد

مرحله 1: حستحوی نام فدراسیون شنا در گوگل

Q

Google

Q All 🖾 Images Books Videos More

Tools Settings

About 2,610,000 results (0.40 seconds)

#### فدر اسيون شنا، شيرجه و واتريلو جمهوري اسلامي ايران | مرجع رسمي ... irsf.ir • Translate this page

مرحله نخست هفدهمین دوره مسابقات لیگ شتا کشور سال 1398 روز گذشته(جمعه) با ... ۳۰ آذر ۱۳۹۸ طبق اعلام کمینه نمرین در آب قدراسيون بكدوره كلاس مريبگرى درجه 3 ...

#### فدر اسيو ن شدا

مربیگری-سَنا-درجه 3-فدراسیون-دی98-بانوان مدرس خاتم امین …

#### ثبت نام

فدراسيون شنا

نَبِتَ نام در سایت. نَبِتَ نام کاریں جدید. انَبَاع خارجه. با سَرايط موافق ...

#### اخبار فدراسيون قهرمانی جوانان جهان کویت. بازی ایران و كويت با بداخلاقي ميزيان ...

More results from irsf.ir »

#### آموز ش کمینه آموزش فدر اسیون اسامی قبول سَدگان دوره مریپگری درجه یک سُنا ...

و اتر پلو نيم ملى واتريلو جوانان ايران در ادامه مسابقات فهرماتی جهان برابر …

### شنا

اطلاعیه فدر اسیون شنا دریاره دور های آموز شی و كلينيك هاي فاقد مجوز ...

#### Noshahr Alley BAH Behshahr Alley IRANSHAHR Soroush Cinema 🔮 ايرانشهر Taba Sahra Cinema 0 Taleghani Subway Station Map data ©20

Save

#### Swimming Federation of Iran

Website Directions

#### 4.4 \*\*\*\* 8 Google reviews

Government office in Tehran

Address: Tehran Province, Tehran, Varzandeh St Hours: Open · Closes 6:30PM -Phone: 021 8884 8285

# مرحله ۲: کلیک بر روی لینک فدراسیون شنا

Google

فدراسيون سُنا

🔍 All 🖾 Images 🖺 Books 🕞 Videos 🗄 More

Settings Tools

Q

#### About 2,610,000 results (0.40 seconds)

فدر اسيون شنا، شيرجه و واتريلو جمهوري اسلامي ايران | مرجع رسمي ...

#### irsf.ir ▼ Translate this page

مرحله نخست هندهمین دوره مسابقات لیگ شقا کشور سال 1398 روز گذشته(جمعه) با ... ۳۰ آذر ۱۳۹۸ طبق اعلام کمیته تمرین در آب قدراسیون یکدوره کلاس مریبرگری درجه 3 ...

#### فدر اسيون شنا

مرييگرى-سَنا-درجە 3-فدراسيون-دى98-يانوان مدرس خاتم امين ...

#### ثبت نام

تَبِتَ نام در سایت. تَبَتَ نام کاریر جدید. اتَبَاع خارجه. با تَسرایط موافق ...

#### اخبار فدر اسيون قهرماتي جوانان جهان \_كويت. بازي ايران و كويت با بداخلاقي ميزيان ...

More results from irsf.ir »

#### **آموزش** کمیته آموزش فدراسیون اسامی قبول شدگان دوره مرییگری درجه یک منا ...

**و انریلو** نیم ملی وانریلو جوانان ایران در ادامه مسابقات قهرمانی جهان برابر ...

#### شدا

اطلاعیِه فدراسیون سَنا دریاره دورههای آموزشی و کلیِنیکهای فاقد مجوز ...

#### Noshahr Alley Behshahr Alley Behshahr Alley Behshahr Alley Behshahr Alley Behshahr Alley Behshahr Alley Behshahr Alley Behshahr Alley Behshahr Alley Behshahr Alley Behshahr Alley Behshahr Alley Behshahr Alley Behshahr Alley Behshahr Alley Behshahr Alley Behshahr Alley Behshahr Alley Behshahr Alley Soroush Cinema Taleghani Subway Station Map data ©20

Save

#### Swimming Federation of Iran

Website Directions

#### 4.4 ★★★★ 8 Google reviews

Government office in Tehran

Address: Tehran Province, Tehran, Varzandeh St Hours: Open · Closes 6:30PM •

Phone: 021 8884 8285

## مرحله ۳:

## بعد از وارد شده به سایت فدراسیون شنا ،انتخاب گزینه سامانه بانک اطلاعاتی

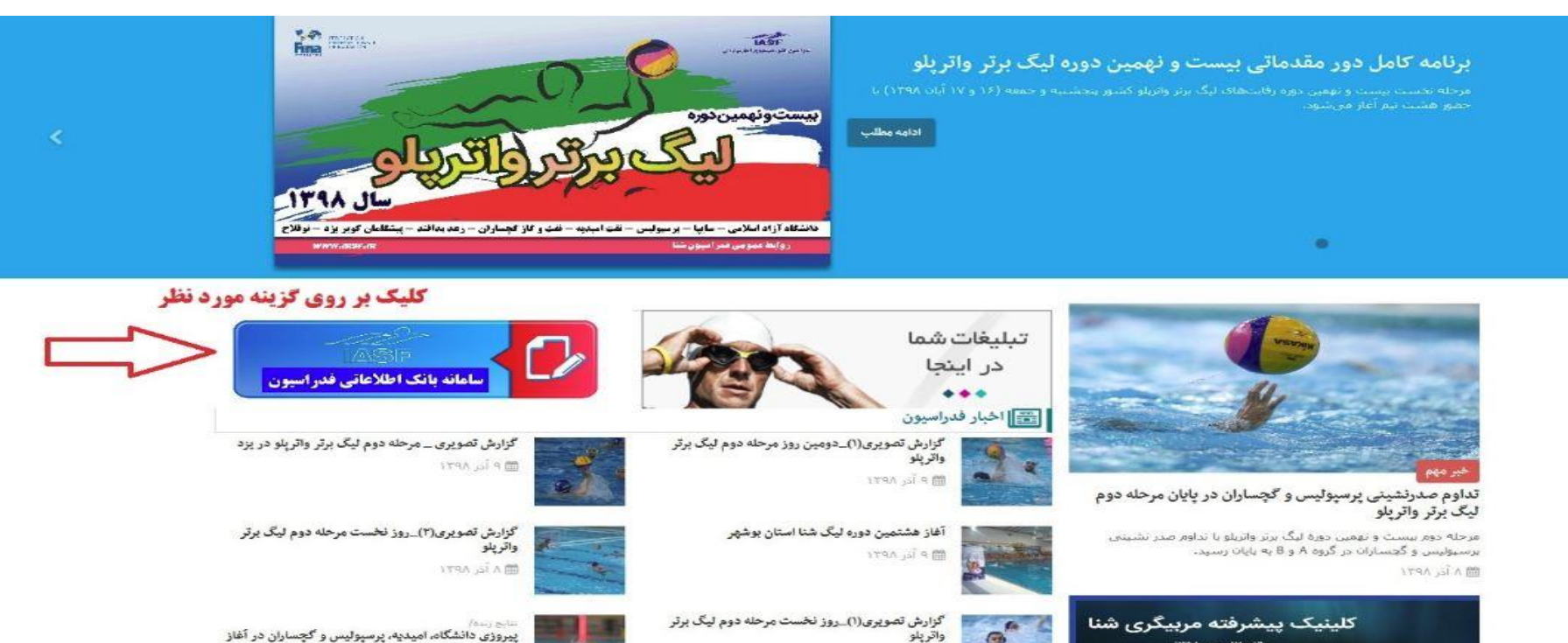

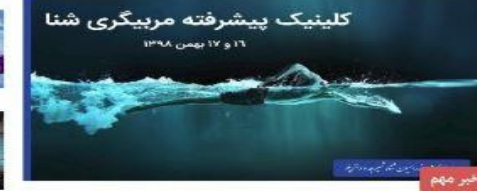

اطلاعیه برگزاری مجدد کلینیک پیشرفته مربیگری شنا

طبق اعلام کمیته آموزش کلینیک بیشرفته مربیگری شنا مجددا در تاریخ ۱۶ و ۱۷ بهمی ۱۳۹۸ برگزار می شود.

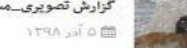

M A Jac APTI

كزارش تصويرى\_مسابقات شنا مسافت كوتاه جام ولايت

أغاز مرحله دوم ليگ برتر واتر پلو از فردا

a P. 1798 Jac 0 100

معرفى تيمهاى برتر مسابقات شنا جام ولايت مشهد

نتایج اولین دوره لیگ شنا دختران استان زنجان

مرحله دوم لیگ برتر واتر پلو

179A الدر ١٣٩٨

179A 151 F C

## نحوه دریافت فایل آموزش گام به گام ثبت نام در سامانه

آموزش سامانه کارت خدمات درمانی - فدراسیون پزشکی ورزشی تعرفه تبلیغات استعلام اعضا

با کیلیک بر روی این گزینه فایل مربوط به آموزش گام به گام در سامانه قابل دسترسی میباشد

ثبت نام / ورود

جست و جو ◄ رشته ورزشی را انتخاب کنید. ◄ استان را انتخاب کنید. نو<mark>ع</mark> دوره را انتخاب کنید. 🔻 جنسیت نام دوره جست و جو

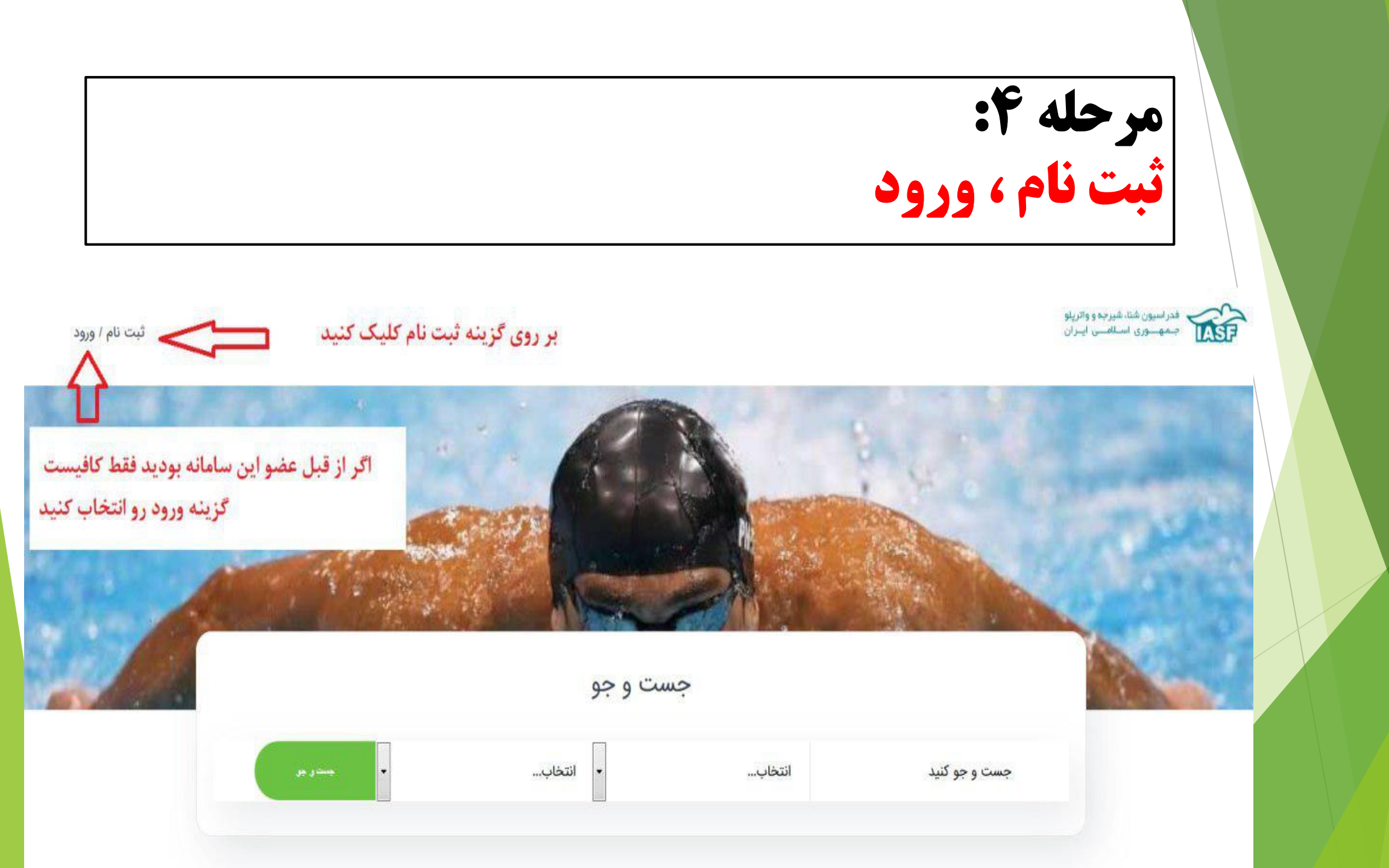

## مرحله ۵: ثبت نام در سامانه

| د چون  | رو داشته باشيد | يتما دقت لازم | ورود کد ملی د  | ۱ در هنگام |
|--------|----------------|---------------|----------------|------------|
| ميباشد | ېش با خود فرد  | کد ملی عواقب  | ارد کردن اعداد | اشتباه و   |
|        |                |               |                |            |

۲ در خصوص شماره همراه باید مختص به خود فرد باشد و قابل دسترس برای برقراری ارتباط با فرد

۳ رمز عبور بهتر است از کد ملی استفاده شود

۴ افراد غیر ایرانی که فاقد شناسنامه ایرانی میباشند حتما تیک گزینه مورد نظر را انتخاب کنند

| ثبت نام در سامانه                                                                              | ×   |
|------------------------------------------------------------------------------------------------|-----|
| ت نام کاربر جدید                                                                               | ثبن |
| درصورتی که قبلا در سامانه ثبت نام کرده اید از طریق دکمه<br><mark>ورود</mark> وارد سامانه شوید! |     |
| اتباع خارجه                                                                                    |     |
| کد ملی                                                                                         |     |
| لوبایل                                                                                         |     |
| د فعال سازی به این شماره پیامک خواهد شد<br>مز عبور(حداقل 8 کاراکتر باشد)                       |     |
| کرار رمز عبور                                                                                  |     |
| ابا ← <u>شرایط</u> ← موافق هستم                                                                |     |
|                                                                                                |     |
| بستن                                                                                           |     |

مرحله 6: برای آن دسته از افرادی **که ازتاریخ ۹۰/۰۷/۱۹ به بعد در سامانه** عضو شده اند

| ثبت نام / ورود                      |                                     | ورود به سامانه                                    |                                                                                          | ×                   | یر به و وانینو<br>نامسی ایبران | فدر اسبون شناده<br>تحقیق |
|-------------------------------------|-------------------------------------|---------------------------------------------------|------------------------------------------------------------------------------------------|---------------------|--------------------------------|--------------------------|
|                                     | <⊐توجه!!!!!                         | د کلمه عبور شما به کد<br>م به تغییر کلمه عبور خود | مورتی که قبلا در سامانه ثبت نام کرده ای<br>تغییر یافته لطفا پس از ورود حتما اقدام<br>پید | در ه<br>ملی<br>فرما | توجهااااا                      |                          |
|                                     |                                     |                                                   | زیر را تکمیل کنید و ورود بزنید<br>د ملی                                                  | فرم                 |                                |                          |
|                                     |                                     | ورود                                              | یز عبور<br>باد آوری من<br>بام ا رمز عبورم را فراموش کرده ام                              | ىر<br>تىرد<br>ئېت   | جست و جو ک                     |                          |
| ، کرده اید بر روی<br>د نظر کلیک کنی | رمز عبور خود را فراموش<br>گزینه مور | در صورتی که                                       | ۔۔<br>فهرست د                                                                            |                     |                                |                          |

# مرحله **7:** نحوه بازیابی رمز عبور

کد ملی

شماره موبايل

برای بازیابی کلمه عبور فقط کافیست کد ملی و شماره تماسی که قبلا برای ثبت نام وارد کردید را تعریف کنید در غیر اینصورت اگر شماره تماس فیر اینما وارد کرده باشید سیستم شما را نمی شناسد و از ارسال کد خودداری میکند

بازیابی کلمه عبور !

| ارسال کد در مدت زمان تعیین |
|----------------------------|
| شده(15دقیقه)فعال است و     |
| بعد از گذشت زمان مورد نظر  |
| کد غیر فعال میشود          |

مرحله **8:** پرداخت حق عضویت که بصورت سالانه اعتبار دارد

درگاه پردافت الکترونیکی شرکت پردافت الکترونیک سداد | خدمات مشتریان ۵۰٬۰۹۰ – ۴۱۱٬

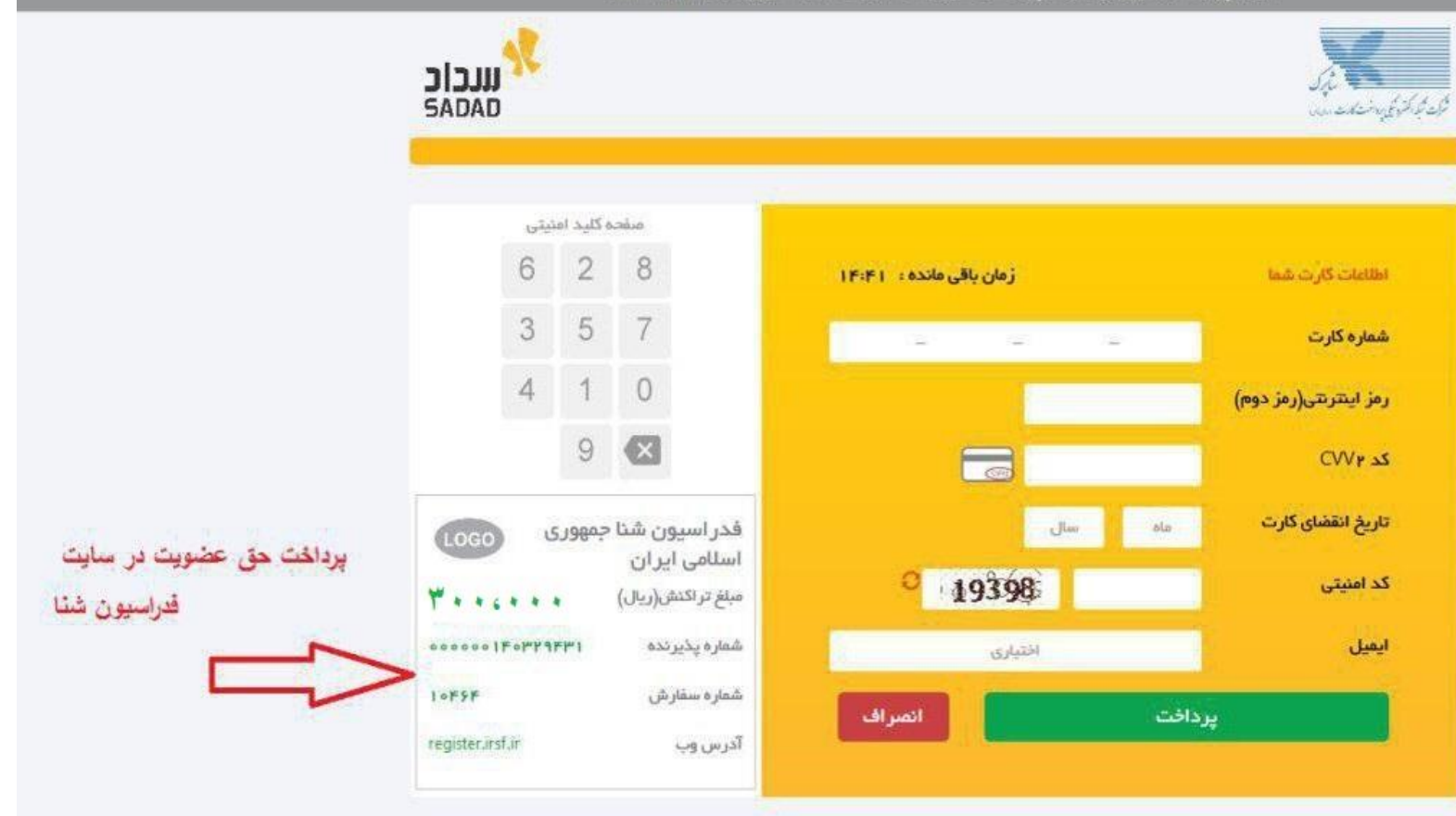

|                 | = (صفحه اصلی) دوره ها   |                               |                            |                                |                |
|-----------------|-------------------------|-------------------------------|----------------------------|--------------------------------|----------------|
|                 | اطلاعات كاربرى          |                               |                            |                                | خانه / اطلاعات |
| ridalbe avenu   |                         |                               |                            |                                |                |
| Citer stem      | ويرايش                  |                               |                            |                                |                |
|                 | مشخصات فردی             | ن اطلاعات شغلی و تحصیلی مدارک |                            |                                |                |
| 🚔 اعتبار 0 ریال | نام*                    | نام خانوادگې *                | نام لاتين*                 | نام خانوادگي لاتين *           |                |
| 🖬 پروفایل       | > سعید                  | عطاران                        | saeed                      | attaran                        |                |
| 🗟 پیام ها       | > نام پدر *             | نام پدر لاتین *               | جنسيت*                     | تاريخ تولد * (متال: ۱۳۷۳/۳/۲۹) | (1)            |
| 💷 مدیریت مالی   | ×                       |                               |                            |                                |                |
| اطلاعات ورزشکار | ک کشور محل تولد *       | استان محل تولد *              | استان محل صدور شناسنامه *  | شهر محل تولد *                 | _              |
| ال پاشگاه 🖁     | * ایران                 |                               |                            | -                              | •              |
|                 | شهر محل صدور شناسنامه * | شماره شناسنامه *              | کد ملی / پاسپورت *         | وضعيت تاهل *                   |                |
|                 |                         | -                             |                            |                                |                |
|                 | وضعيت نظام وظيفه *      | دين*                          | وضعیت ایتارگری             | وضعیت جسمانی                   |                |
|                 | بابان خدمت              | ح مسلمان                      | <ul> <li>انتخاب</li> </ul> | - سالم                         |                |

نحوه بارگذاری عکس پروفایل:

## الزاما باید عکس پرسنلی ۴ ۳۶ و اسکن شده باشد در غیر اینصورت مورد تایید قرار نمیگیرد

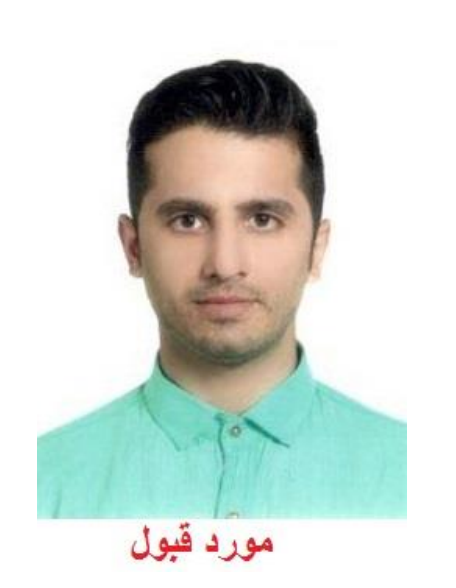

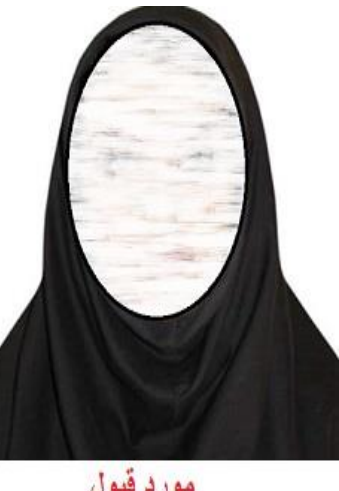

مورد قبول

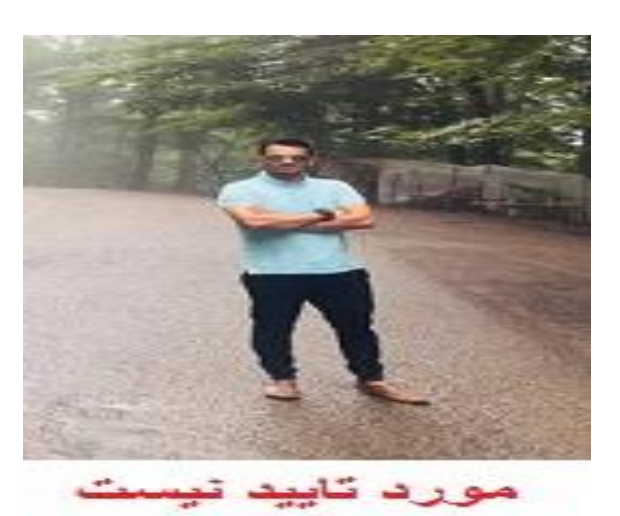

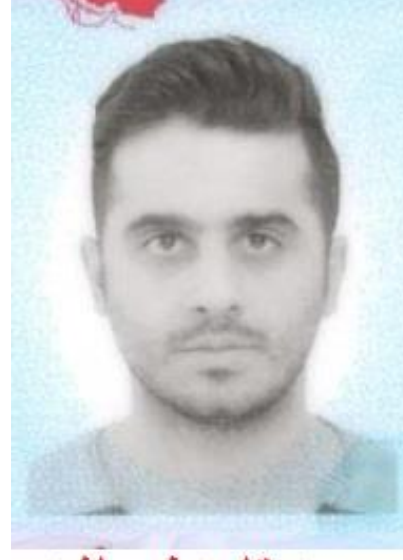

مورد تاييد نميبآشد

|                              | مرحل<br>کلیه ف                                   | ، ۱ <b>:</b><br>بلد های ستاره(*                | <b>:) دار باید با د</b> | قت پر شود    |
|------------------------------|--------------------------------------------------|------------------------------------------------|-------------------------|--------------|
| سعيد عطاران                  | ≡ <sup>صفحه اصلی</sup> دوره ها<br>اطلاعات کاربری |                                                |                         | خانه //      |
| ا اعتبار 0 ريال<br>پروفايل ک | ويرايش                                           |                                                |                         |              |
| پیام ها                      | مشخصات قردی.<br>استان محل زندگی *                | اطلاعات شغلی و تحصیلی مدارک<br>پیش شماره تلفن* | تلفن*                   | تلفن همراه * |
| ا باشگاه ک                   | پست الکترونیکی                                   | کد پستی*                                       |                         |              |
|                              | آدرس*<br>تهران_خیابان شریعتی_خیابان<br>ذخیره     | وشهر_پلاک 9_طبقه سوم_هیئت شنا استان تهران      |                         |              |

## مرحله 11:

### مرحله ... فیلد های پر شده در هر مرحله برای مثال میباشد و افراد باید بر اساس اطلاعات شخصی خود موارد مورد نظر رو پر کنند

|                  |   | اطلاعات کاربری                 |                   | کارہ فراد | مام خال الحراد | III And a fait | خانه / اطلاعات ک                 |
|------------------|---|--------------------------------|-------------------|-----------|----------------|----------------|----------------------------------|
| ے۔ اعتبار 0 ریال |   |                                | تار شر شر حک      |           |                | رامه پر سوه    |                                  |
|                  |   | ويرايش                         |                   |           |                |                |                                  |
| 🖬 پروفایل        |   | مشخصات قردي اطلاعات تماس اطلاد | فلي و تحصيلي      |           |                |                |                                  |
| 🛓 پیام ها        | ~ |                                |                   |           |                |                |                                  |
| 💈 مدیریت مالی    | × | نوع ديپلم                      | آخرین مدرک تحصیلی |           | رشته تحصيلی*   | وضعيت شغل      | "u                               |
| اطلاعات ورزشكار  | < | کار و دانش                     | کارشناسی          | •         | تربیت بدنی     | شاغل           | •                                |
| الله باشگاه      | < | شغل*                           | استان محل کار *   |           | شهر محل کار *  | آدرس محل ک     | ار *                             |
|                  |   | هیئت شنا استان تهران           | تهران             | •         | تهران          | ◄ تهران_خ      | یابان شریعتی_خیابان بوشهر_پلاک ( |
|                  |   | کد پستی محل کار *              |                   |           |                |                |                                  |
|                  |   | 1613939611                     |                   |           |                |                |                                  |
|                  |   | ذخيره                          |                   |           |                |                |                                  |
|                  |   |                                |                   |           |                |                |                                  |
|                  |   |                                |                   |           |                |                |                                  |
|                  |   |                                |                   |           |                |                |                                  |

|                                                                                                    |                                                                                                    |                                                                                                    | حله ۱۲:                                                                                                    | مر                                                                    |
|----------------------------------------------------------------------------------------------------|----------------------------------------------------------------------------------------------------|----------------------------------------------------------------------------------------------------|----------------------------------------------------------------------------------------------------|-----------------------------------------------------------------------|
|                                                                                                    | ده عمل کنید                                                                                                    | وارد خواسته شا                                                                                                    | لفا با دقت به م                                                                                                    | لط                                                                    |
| بران به راحتی بیمه ورزشی خود را تمدید کنند                                                                                                    | م فدراسیون پزشکی ورزشی اضافه گردیده تا کار.                                                                                                    | این قسمت برای سهولت در کار،کاربران لینک مستقر<br>تعرفه تبلیغات استعلام اعضا                                                            | ع مفحه اصلی داشبورد در مفحه اصلی داشبورد کارت خدمات درمانی - فدراسیون پزشکی ورزشی                                                                | ىيد عطاران                                                            |
| خانه / اد                                                                                                    | _                                                                                                    |                                                                                                    | اطلاعات کاربری<br>کایدگاه با: محت اطلاعات                                                                                                    | يال                                                                   |
|                                                                                                    | -                                                                                                    |                                                                                                    |                                                                                                    | لاعات کاریدی                                                          |
| ر اینصورت مورد تایید قرار نمیگ                                                                                                    | ون فیلد را بارگذاری کنید در غیر                                                                                                    | در هر قسمت مدرک مربوط به هم                                                                                                    | ویرایش !!! توجه داشته باشید                                                                                                    | ه عبور                                                                |
|                                                                                                    |                                                                                                    |                                                                                                    |                                                                                                    | من                                                                    |
| the tract of a large days days                                                                                                    | 1                                                                                                    | مارت ششا متعميرا مداكر                                                                                                    |                                                                                                    |                                                                       |
| لماره دار ( ) باید تحمین م                                                                                                    | اشته باستيد خليه كيلد هاي م                                                                                                    |                                                                                                    | مشخصات فردی اطلاعات تماس اطلا                                                                                                    | ب شده                                                                 |
| سلاره دار ( ) باید سمین س<br>تصویر آخرین مدرک تحصیلی*                                                                                                    | (مسله بامنید کلیه کیلد های م<br>تصویر بیمه ورزشی سال جاری*                                                                                                    | تصویر کارت ملی*<br>محمویر کارت ملی*                                                                                                    | مشخصات فردی اطلاعات تماس اطلا<br>تصویر شناسنامه *                                                                                                | ه شده<br>تایید سوابق                                                  |
| تصویر آخرین مدرک تحصیلی *<br>No file selectedBrowse                                                                                                    | (مىنىڭ بامىيد كليە كيلد ھاى م<br>تصويربيمە ورزشى سال جارى*<br>No file selectedBrowse                                                                                                    | تصویر کارت ملی*<br>No file selectedBrowse                                                                                              | مشخصات فردی اطلاعات تماس اطلا<br>تصویر شناسنامه <i>*</i><br>No file selected. <u>Browse</u>                                                      | ت شدہ<br>تایید سوابق<br>یت من                                         |
| کلکارہ دار ( ۲) چید دیمیں م<br>تصویر آخرین مدرک تحصیلی *<br>No file selectedBrowse                                                                                                    | (میں بی بی بی بی کلیے کلیے کی نہ<br>تصویر بیمہ ورزشی سال جاری*<br>No file selectedBrowse                                                                                                    | تصویر کارت ملی*<br>No file selectedBrowse                                                                                              | مشخصات فردی اطلاعات تماس اطلا<br>تصویر شناسنامه *<br>No file selectedBrowse                                                                      | ن شده<br>تایید سوابق<br>یت من<br>کواهی نامه                           |
| ملکارہ دار (۲) چید کمیں م<br>تصویر آخرین مدرک تحصیلی*<br>No file selectedBrowse                                                                                                    | (میں بی بی بی بی کلیے کلیے کی نہ<br>تصویر بیمہ ورزشی سال جاری *<br>No file selectedBrowse                                                                                                    | معنی و تعقیری<br>تصویر کارت ملی<br>No file selectedBrowse                                                                              | مشخصات فردی اطلاعات تماس اطلا<br>تصویر شناسنامه *<br>No file selectedBrowse                                                                      | ت شده<br>تایید سوابق<br>یت من<br>کواهی نامه<br>۲                      |
| کلکارہ دار (م) چید دیمیں م<br>rough rough ro | (مینیه بامیرد کلیه قیلد های م<br>تصویر بیمه ورزشی سال جاری*<br>No file selectedBrowse                                                                                                    | معنی و تعقیری<br>تصویر کارت ملی *<br>No file selectedBrowse                                                                            | مشخصات فردی اطلاعات تماس اطلا<br>تصویر شناسنامه *<br>No file selectedBrowse                                                                      | ت شده<br>تایید سوابق<br>یت من<br>کواهی نامه<br>۲                      |
| معیر آخرین مدرک تحمیلی *<br>No file selectedBrowse                                                                                                    | (مینیه پامیرید کلیه گیلد های م<br>تصویر بیمه ورزشی سال جاری*<br>No file selectedBrowse                                                                                                    | تصویر کارت ملی*<br>No file selectedBrowse                                                                                              | مشخصات فردی اطلاعات تماس اطلا<br>تصویر شناسنامه *<br>No file selectedBrowse                                                                      | ی شدہ<br>تایید سوابق<br>یت من<br>گواهی نامہ<br>الی ک                  |
| بنیارہ دار (م) چید کمیں م<br>rogic regional sector in the selectedBrowse                                                                                                    | (میں کے بیاسیرد کلیے کیے کیے کیے کیے کیے کیے اسیر بیمہ ورزشی سال جاری *<br>No file selectedBrowse<br>مدرک نظام وظیفہ/اشتغال*<br>No file selectedBrowse                                       | معنی و تعقیری<br>تصویر کارت ملی*<br>No file selectedBrowse<br>Trouggy کارت پرسنلی / دانشجویی<br>No file selectedBrowse                 | مشخصات فردی اطلاعات تماس اطلا<br>تصویر شناسنامه *<br>No file selectedBrowse<br>تصویر پاسپورت<br>No file selectedBrowse                           | ، شده<br>تایید سوابق<br>یت من<br>کواهی نامه<br>><br>><br>ابی ک        |
| اللكارة دار ( ) بيد حمين م<br>rouge rack rack rack rack rack rack rack rack                                                                                                    | (مینیہ پائینیڈ کلیے کیے کیے کیے کی نم<br>تصویر بیمہ ورزشی سال جاری*<br>است اللہ اللہ اللہ اللہ اللہ اللہ اللہ الل                                                                            | معنی و تعقیری<br>تصویر کارت ملی*<br>No file selectedBrowse<br>تصویر کارت پرسنلی / دانشجویی<br>No file selectedBrowse                   | مشخصات فردی اطلاعات تماس اطلا<br>تصویر شناسنامه *<br>No file selectedBrowse<br>تصویر پاسپورت<br>No file selectedBrowse                           | ب شده<br>تایید سوابق<br>یت من<br>گواهی نامه<br>ای ک<br>د، ۳۰ م        |
| اللكارة دار (۲) بيد ديمين م<br>rouge race race race race race race race rac                                                                                                    | (میں کے بیاسیرد کلیے 4 کیلید کای م<br>تصویر بیمہ ورزشی سال جاری*<br>است کی مدرک نظام وظیفہ/اشتغال*<br>No file selectedBrowse                                                                 | معنی و تعقیری<br>تصویر کارت ملی*<br>No file selected. <u>Browse</u><br>تصویر کارت پرسنلی / دانشجویی<br>No file selected. <u>Browse</u> | مشخصات فردی اطلاعات تماس اطلا<br>تصویر شناسنامه *<br>No file selectedBrowse<br>تصویر پاسپورت<br>No file selectedBrowse                           | ، شده<br>تایید سوابق<br>کواهی نامه<br>ابی ><br>۱۰ ۹۰ ع                |
| المارة دار () بيد ديمين م         In the selected.                                                                                                    | (میں به پامیرد کلیے ۲ کیے ۲ کید کای ۲<br>تصویر بیمہ ورزشی سال جاری *<br>No file selectedBrowse<br>کرک نظام وظیفه/اشتغال *<br>No file selectedBrowse                                          | تصویر کارت ملی*<br>No file selectedBrowse<br>تصویر کارت پرسنلی / دانشجویی<br>No file selectedBrowse                                    | مشخصات فردی اطلاعات تماس اطلا<br>تصویر شناسنامه *<br>No file selectedBrowse<br>تصویر پاسپورت<br>No file selectedBrowse                           | ، شده<br>تایید سوابق<br>کواهی نامه<br>۱۰<br>۱۰ ۲۰ ۲۰                  |
| אשענא דינע אינע אינע אינע אינע אינע אינע אינע א                                                                                                    | (میں بی میں ہردش سال جاری میں اسی جرید کلیے میں اسی میں اسی میں اسی میں اسی میں میں میں میں میں میں میں میں می<br>No file selectedBrowse<br>مدرک نظام وظیفه/اشتغال<br>No file selectedBrowse | تصویر کارت ملی*<br>No file selectedBrowse<br>تصویر کارت پرسنلی / دانشجویی<br>No file selectedBrowse                                    | مشخصات فردی اطلاعات تماس اطلا<br>تصویر شناسنامه<br>No file selectedBrowse<br>تصویر پاسپورت<br>No file selectedBrowse<br>No file selectedBrowse   | ب شده<br>تایید سوابق<br>یت من<br>کواهی نامه<br>><br>> ><br>> ><br>> > |
| אשענא פונע (יי) איני באמעט א<br>דמעע זאנט זעט זעט זעט<br>אס דער איניין איניין איניין איניין איניין איניין איניין איניין איניין איניין איניין איניין איניין איניין איניין                                                                                                    | (میں به پاسید کید کید کید کید کید کای ہ<br>تعویر بیمہ ورشی سال جاری *<br>No file selectedBrowse<br>مرک نظام وظیفہ/اشتغال<br>No file selectedBrowse                                           | معرب کارت ملی *<br>معربر کارت ملی *<br>No file selectedBrowse<br>تصویر کارت پرسنلی / دانشجویی<br>No file selectedBrowse                | مشخصات فردی اطلاعات تماس اطلا<br>تصویر شناسنامه *<br>No file selectedBrowse<br>تصویر پاسپورت<br>No file selectedBrowse<br>No file selectedBrowse | ت شده<br>تاييد سوابق<br>يت من<br>گواهی نامه<br>یالی ک<br>دمت          |
| אבענא אינע אינע אינע אינע אינע אינע אינע א                                                                                                    | (میں بی میں ہردش سال جاری کی م<br>تصویر بیمہ ورزشی سال جاری *<br>No file selectedBrowse<br>مدرک نظام وظیفہ/اشتغال<br>No file selectedBrowse                                                  | معوير كارت ملى*<br>Tanget الملى*<br>No file selectedBrowse<br>تصوير كارت پرسنلى / دانشجويى<br>No file selectedBrowse                   | مشخصات فردی (طلاعات تماس طلا<br>تصویر شناسنامه<br>No file selectedBrowse<br>تصویر پاسپورت<br>No file selectedBrowse<br>No file selectedBrowse    | ت شده<br>بیت من<br>کواهی نامه<br>یالی ک                               |

توجه: تایید مدارک ارسالی فقط به شکل زیر مورد قبول میباشد

| <u>خر</u>                                                                                                    |                                                                                             |                                                                                        | صفحه اصلی داشبورد 🚍                         | سعید عطاران                       |
|----------------------------------------------------------------------------------------------------|---------------------------------------------------------------------------------------------|----------------------------------------------------------------------------------------|---------------------------------------------|-----------------------------------|
|                                                                                                    |                                                                                             | رفه تبليغات استعلام اعضا                                                               | کارت خدمات درمانی - فدراسیون پزشکی ورزشی تع |                                   |
| خانه / اطلاعات کا                                                                                                   |                                                                                             |                                                                                        | اطلاعات کاربری                              | 🚔 اعتبار 0 ريال                   |
|                                                                                                    |                                                                                             | ت شده در صفحه خود مطمئن شوید.                                                          | کاربر گرامی از صحت اطلاعات ثب               | 🗸 پروفایل                         |
| ا باشد در غیر اینصورت مورد تایید قرار نمیگیر                                                                        | ، ۳۰۰کیلوبایت باشد و حتما با پسوند ( jpg*)                                                  | ، الزاما باید بصورت اسکن شده و با حجم زیر                                              | توجه داشته باشید که مدارک ارسالی            | ویرایش اطلاعات کاربری 🔘           |
|                                                                                                    |                                                                                             |                                                                                        | ویرایش                                      | تغییر کلمه عبور 🔘                 |
| قرمز گزینه ذخیره پایین همون مرحله را تایید ن                                                                        | مایید در تمامی مراحل مشخص شده در کادر                                                       | نطفا دقت بفر                                                                           |                                             | 🔘 دورہ ھای من                     |
|                                                                                                    |                                                                                             | ت شعلی و تحصیلی                                                                        | مشخصات فردی اطلاعات تماس اطلاعا۔            | 🔘 سوابق ثبت شده                   |
| تصویر آخرین مدرک تحصیلی*                                                                                            | تصویر بیمه ورزشی سال جاری *                                                                 | تصویر کارت ملی *                                                                       | تصویر شناسنامه *                            | درخواست تایید سوابق 🔘             |
| No file selectedBrowse                                                                                              | No file selectedBrowse                                                                      | No file selectedBrowse                                                                 | No file selectedBrowse                      | 🔘 کارت عضویت من                   |
|                                                                                                    |                                                                                             |                                                                                        |                                             | 🔵 درخواست گواهی نامه<br>🖨 پیام ها |
|                                                                                                    |                                                                                             |                                                                                        |                                             | 🔁 شکایات >                        |
|                                                                                                    | مدرک نظام وظیفه/اشتغال*                                                                     | تصویر کارت پرسنلی / دانشجویی                                                           | تصوير پاسپورت                               | • الاغد معالمات                   |
|                                                                                                    | No file selectedBrowse                                                                      | No file selectedBrowse                                                                 | No file selectedBrowse                      |                                   |
|                                                                                                    |                                                                                             |                                                                                        |                                             |                                   |
| مت راست تصویرمشاهده میکنید با کادر<br>که برای ارتقا مدارک خودشان درقسمت<br>بت سوایق باید اقدامات لازم را انجام دهند | پرتال شما اضافه خواهد شد که همانطور درس<br>تفاده برای کلیه افراد میباشد از جمله افرادی<br>ش | ر در این مرحله و مراحل قبل، ۲ آیتم جدید به<br>شده نمایان خواهد شد که این موارد مورد اس | بعد از تایید ذخی<br>زرد رنگ مشخص<br>ذخیره   |                                   |

## **مرحله 13:** برای انتخاب دوره مورد نظر خود بر روی گزینه صفحه اصلی در پنل کاربری خود کلیک کنید

| سعید عطاران       | = صفحه اصلی ا                                                                                                    |
|-------------------|----------------------------------------------------------------------------------------------------|
| 🗃 اعتبار 0 ریال   | خانه<br>جاند اعلانات                                                                                                    |
| لا پروفایل د      | به سامانه فدراسیون شنا ، شیرجه و واترپلو خوش آمدید.                                                                                           |
| 🗟 پیام ہا 🔸       | برای دسترسی به امکانات سامانه باید در سامانه ثبت نام کنید و درقسمت پروفایل تمام اطلاعات کاربری خود را کامل کنید                               |
| 🖨 شکایات >        | در صورتی که قبلا ثبت نام کرده اید، از طریق ( کد ملی و رمز ورود ) وارد سامانه شوید.                                                            |
| ==گ مدیریت مالی ► | توجه:                                                                                                    |
| اطلاعات ورزشکار ک | لطفا در صورتی که لینک فعال سازی در صندوق دریافتی پست الکترونیکی شما مشاهده نشد، به Spam ( هرز نامه ) خود مراجعه نمائید.                       |
| ا ا باشگاه ۲      | تمامی مدارک اعم از ( کپی شناسنامه ، کارت ملی ، … و سوابق ورزشی ) قبل از ثبت در سامانه از طریق دفاتر اسناد رسمی یا پیشخوان دولت برابر اصل شود. |

### مرحله ۱۴:

در این مرحله دوره ی مورد نظر خود با کلیک بر روی مشاهده جزئیات انتخاب کرده و تکمیل ثبت نام کنید از پنل جستجو هم میتوان برای تسریع کار استفاده کرد.

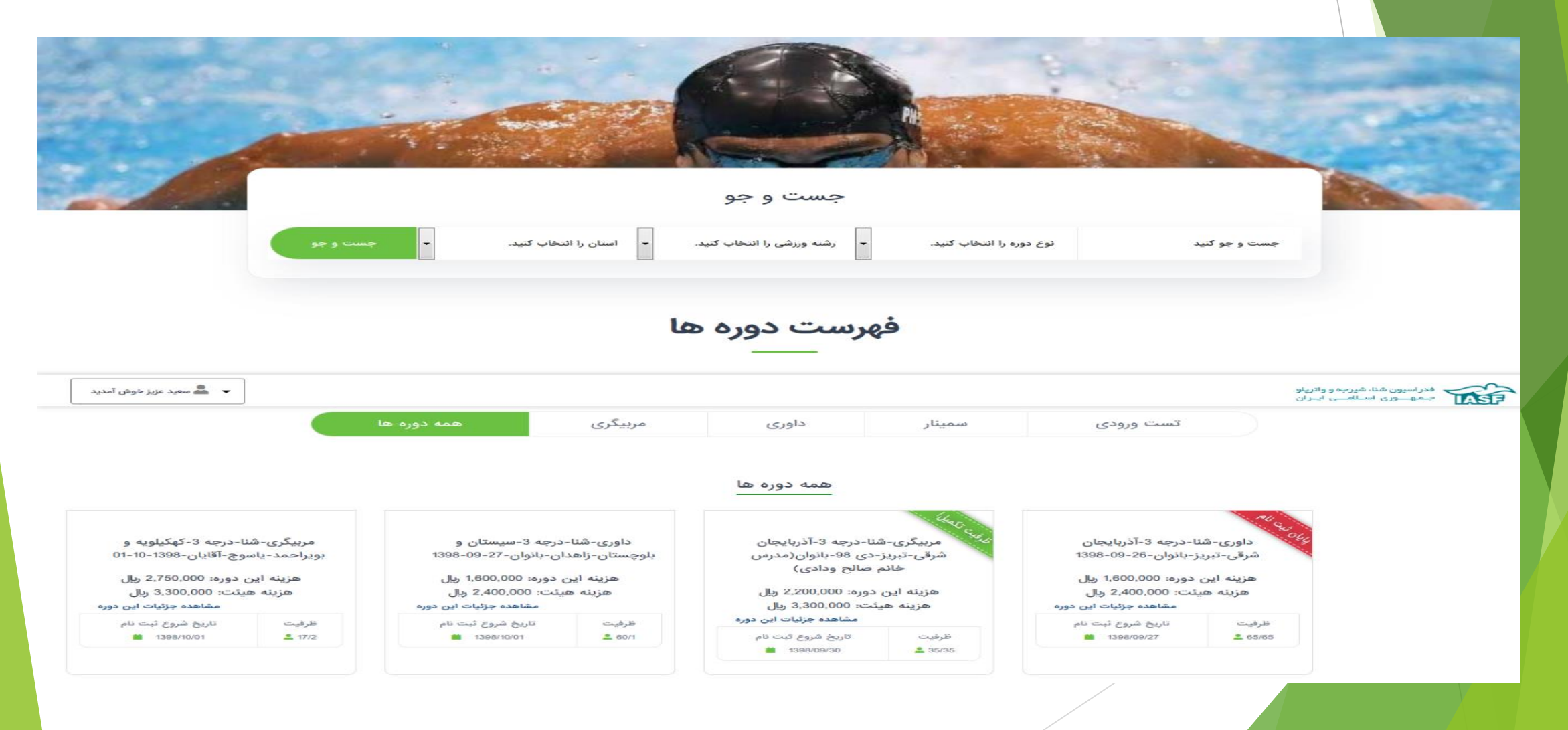

### مرحله 18:

در این مرحله حتما با دقت به فیلدهای رنگ شده دقت کنید

بعد از اتمام بر روی گزینه ثبت نام کلیک کرده و فرآیند ثبت نام رو به اتمام برسانید

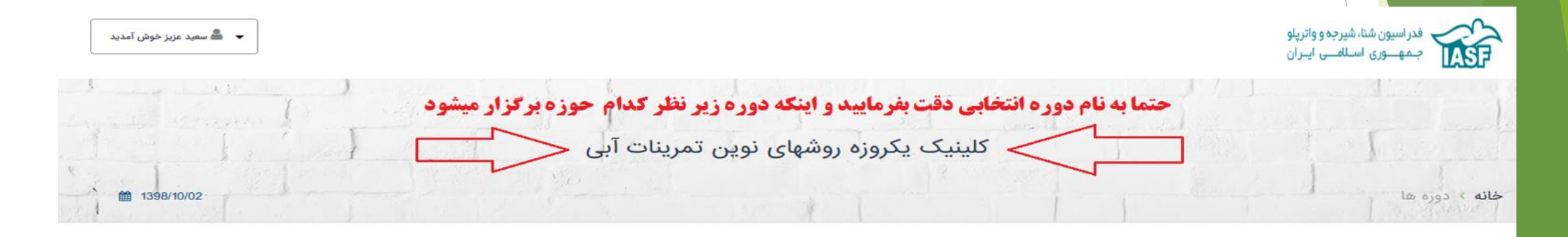

این کلینیک بصورت یکروزه در روز پنجشنبه 5 دیماه از ساعت 9 الی 16 در سالن اموزش استخر 9دی در مجموعه ورزشی شههید شیرودی توسط جناب دکتر حمید آقا علی نژاد عضومحترم هئیت علمی دانشگاه تربیت مدرس با موضوعات تمرینات فانکشنال/انسدادی/Hiit تدریس خواهد شد. کلینیک همراه با پذیرایی و ناهار خواهد بود.

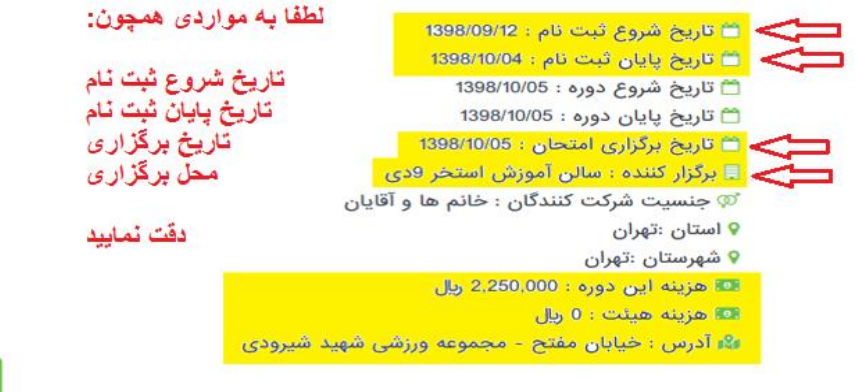

- تا مرحله ۱۵ فرآیند عضویت در سامانه و انتخاب دوره مورد نظر میباشد و از این مرحله به بعد متعلق به کلیه افرادی(مربی،داور، و حتی شناگران) میباشد که دارای یکی از مدارک زیر مجموعه فدراسیون شنا میباشند وپیشنیاز مراحل بالاتر میباشد:
  - **مربیگری درجه۳(کلیه رشته ها) تا مدرسی** 
    - 🕨 داوری درجه۳(کلیه رشته ها) تا مدرسی
  - 🕨 پیش نیاز کلیه دورهای بالاتر مدرک فعلی شما
    - 🕨 مختص مربیان و تیم داران
    - مختص شناگران از پایه تا حرفه ای

## مرحله 16:

<mark>در این مرحله کلیه افراد</mark> میبایست تمام مدارک مرتبط با زیر مجموعه فدراسیون**(کلیه مدارک مربیگری،بازآموزی،داوری،کلینیک ها و ....) شنا را <mark>ثبت سابقه کرده تا بتوانید</mark> پیشنیازهای مربوط به دوره های بالاتر را ثبت نام کنید** 

<mark>در خصوص تاریخ های</mark> ذکر شده در عکس،کلیه تاریخ ها بصورت مثال میباشد و افراد باید تاریخ های مورد نظر را بر اساس تاریخ کارت خود درج نوا

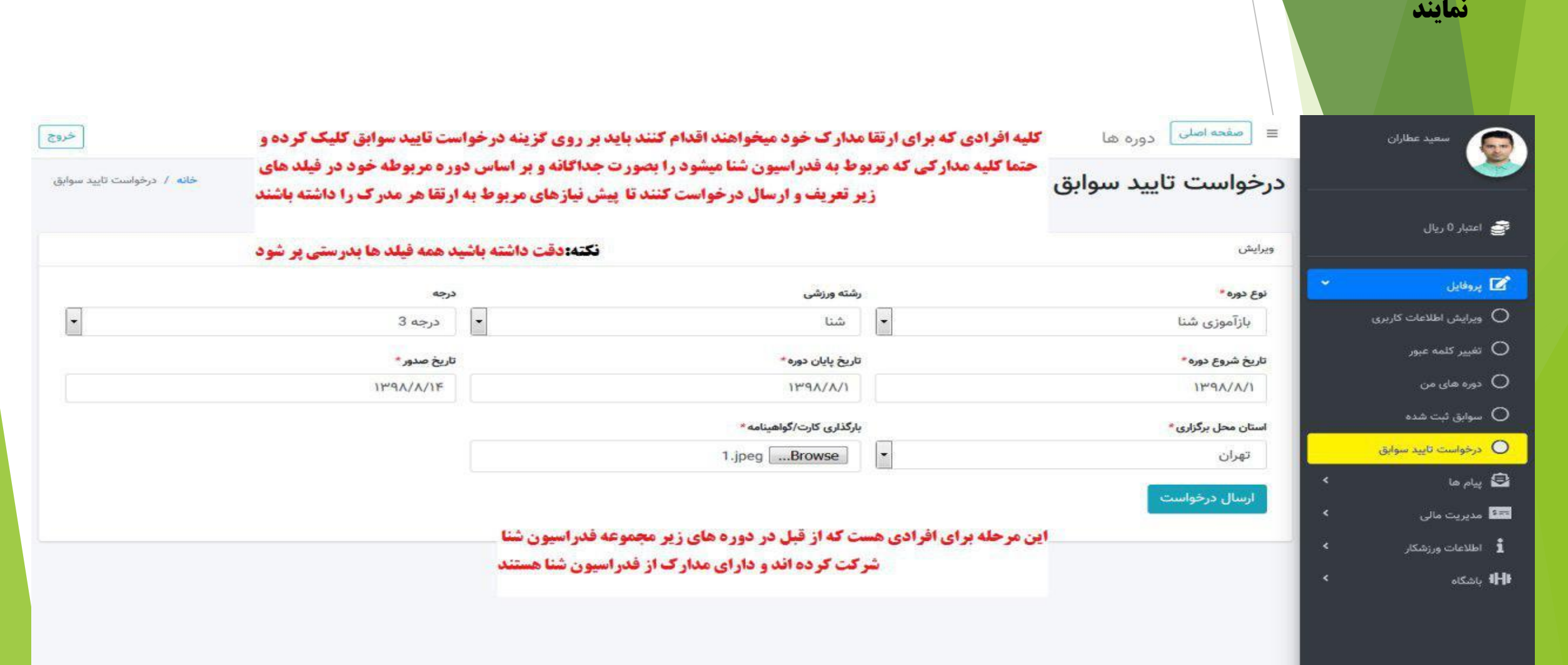

### در اینجا تاریخ شروع کلاس ها و پایان کلاس بر اساس دوره مربوطه تعیین میشود،برای مثال: دوره بازآموزی ۱ روزه میباشد،دوره های مربیگری ۷روزه و دوره داوری ۴روزه میباشد

(Ū) سچ تروتی چون عش نیست و بچ فتری چون جهل نمی باشد و پچ میراثی چون ادب وتریت وجود ندارد. امام علی (ع) الله ۲۲۹۸/۰۴/۲۲ تاریخ صدور کارت بروانه فعالت مربيكرى سعيد عطاران سركارغانم اجناب آقاي نفر به شرکت جنامایی در دوره ماز آموزی مر بیکری شنا در استان تعوان شهرستان محاز به فعالیت مر بیکری از تاریخ تعدد 🗚 به مدت یک ال شمی د تامی استرایی آن اسآن می باشد. بدیسی است پس از انتضاء تاریخ استبار پرداند قاد یخ می بایت مجددانسبت به تسه کوابی موز فعالت در سال بعداقدام نامید . مکته استرایی استان (خصوص - دولتی) حب معاد بخشامه بر تزارى شاره ٨٢٩ مورخ ٩٢/٢/١۴ فدراسون شنا ، مجازبه اسفاده ازمريانى ستدكداين پروانه را دارا باشد. امید آنکه کلیه اعال و حرکامان در جهت رصای خداوند متعال و سکوکان در طریق شهداء و صدیقتن باشد. كلاس رمي فدراسون شنا، شرحه مدانيد IASF فدراسيون شناي جمهوري اسلامي امران

در کارت های قدیم تاریخ نشان داده مربوط به صدور کارت میباشد اما در کارت های جدید تاریخ پایان دوره میباشد و موقع ثبت سابقه با ارسال کارت های جدید شما باید از تاریخ پایان دوره بر اساس دوره مربوطه تعداد روز را کم کرده و تاریخ شروع کلاس را بدست می آوریم برای مثال: در تاریخ کارت سمت راست داوری شنا تاریخ پایان دوره ۱/۱۰/۱۴ میباشد که شما ۴روزه از آن کم کنید میشه ۱۱/۱۰/۸۹ تاریخ شروع کلاس میباشد

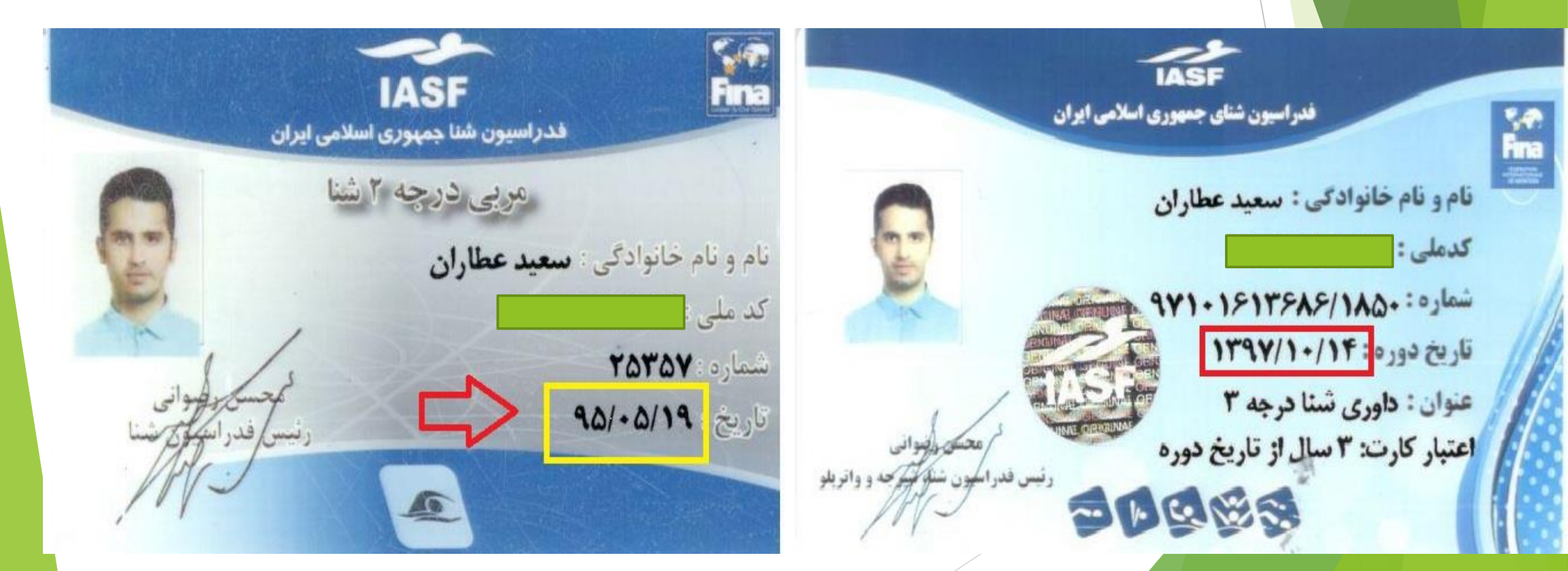

### مرحله ۱۷:

درحال انتظار،تایید و یا رد سابقه در این مرحله توسط فدراسیون بعد از استعلام مدرک مورد نظر صورت خواهد گرفت

| ق مفته اساب دوره ها     مفته اساب دوره ها     مفته اساب دوره ها     موره ها     معد از ارسال درخواست منتظر تایید از طرف فدراسیون شنا برای استعلام مدارک ارسالی خود باشید و افرادی که برای ارتقا مدارک هر دوره از     حور     دوره های     دوره های زیر مجموعه فدراسیون شنا میخواهند اقدام کنند بهتر است از همین الان مدارک خود را بارگزاری و ارسال کنند تا در کوتاه ترین زمان     دوره های گذرانده م     ممکن مورد تایید فدراسیون قرار گیرد     دوره های     دوره های زیر مجموعه فدراسیون شنا میخواهند اقدام کنند بهتر است از همین الان مدارک خود را بارگزاری و ارسال کنند تا در کوتاه ترین زمان     دوره های     دوره های زیر مجموعه فدراسیون شنا میخواهند اقدام کنند بهتر است از همین الان مدارک خود را بارگزاری و ارسال کنند تا در کوتاه ترین زمان     دوره های     دوره های زیر مجموعه فدراسیون شنا میخواهند اقدام کنند بهتر است از همین الان مدارک خود را بارگزاری و ارسال کنند تا در کوتاه ترین زمان     دوره های گذرانده د     ممکن مورد تایید فدراسیون قرار گیرد     دوره های     دوره های زیر مجموعه فدراسیون قرار گیرد     دوره های     دوره های |                   |        |             |                                           |                                       |                  |                 | سعید عطاران |                                                        |  |
|----------------------------------------------------------------------------------------------------|-------------------|--------|-------------|-------------------------------------------|---------------------------------------|------------------|-----------------|-------------|--------------------------------------------------------|--|
| وضعيت                                                                                                    | استان محل برگزاری | درجه   | رشته ورزشی  | دوره                                      | تاريخ صدور                            | تاريخ پايان دوره | تاريخ شروع دوره |             | 🗃 اعتبار 0 ریال                                        |  |
| در حال انتظار                                                                                                    | تهران             | درجه 3 | شنا         | بازآموزی شنا                              | 1398/08/14                            | 1398/08/01       | 1398/08/01      |             | 🗹 پروفایل                                              |  |
| تاپيد شده                                                                                                    | تهران             | درجه 3 |             |                                           |                                       | 1398/07/01       | 1398/07/01      |             | ویرایش اطلاعات کاربری 🔘                                |  |
| تاپيد شده                                                                                                    | تهران             | درجه 3 |             | $\checkmark$                              |                                       | 1398/07/01       | 1398/07/01      |             | نفيير كلمه عبور                                        |  |
| تاييد شده                                                                                                    | تهران             | درجه 3 |             |                                           | - 11                                  | 1390/02/08       | 1390/02/01      |             | <ul> <li>دوره های من</li> <li>سوابق ثبت شده</li> </ul> |  |
| تاييد شده                                                                                                    | تهران             | درجه 3 | ید خواهد شد | <b>دواست موقق</b><br>رسی توسط فدراسیون تا | <b>در&lt;</b><br>درخواست شما بعد از ب | 1397/10/14       | 1397/10/12      |             | درخواست تاييد سوابق                                    |  |
|                                                                                                    |                   |        |             |                                           |                                       |                  |                 |             | 🗟 پیام ها                                              |  |
|                                                                                                    |                   |        |             |                                           | تاييد                                 |                  |                 |             | مدیریت مالی                                            |  |
|                                                                                                    |                   |        |             |                                           |                                       |                  |                 |             | 1 اطلاعات ورزشکار                                      |  |
|                                                                                                    |                   |        |             |                                           |                                       |                  |                 |             | <b>iH</b> t باشکاه                                     |  |

# مرحله **18:** چک کردن سوابق ارسالی

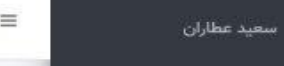

-

🚔 اعتبار 0 ريال

🗹 پروفایل

ویرایش اطلاعات ک
 تغییر کلمه عبور

🔾 دورہ ہای من

🔘 سوابق ثبت شده

🔘 درخواست تایید م

📰 مدیریت مالی

🗟 پیام ھا

≡ 🛛 صفحه اصلی کدوره ها

#### دوره های گذرانده شده

|       | تاريخ شروع دوره | تاريخ پايان دوره | تاريخ ه  |
|-------|-----------------|------------------|----------|
| ~     | 1398/08/01      | 1398/08/01       | 08/14    |
| اربرى | 1398/07/01      | 1398/07/01       | 07/21    |
|       | 1398/07/01      | 1398/07/01       | 07/21    |
| -     | 1390/02/01      | 1390/02/08       | 08/17    |
| ابق   | 1397/10/12      | 1397/10/14       | 10/14    |
| <     |                 |                  | altilas  |
| <     |                 |                  | ىصورت در |

اطلاعات ورزشکار الله باشگاه

همانطور که در عکس مشاهد میکنید دوره ها بعد از ارسال مدارک به فدراسیون شنا سورت در حال انتظار رفته و بعد از تایید پیشنیاز دوره های بالاتر نسبت به مدارک شما خواهد شد

دوره

بازآموزی شنا

بازآموزی شنا

بازآموزی شنا

مربيگري

داوري

دور

1398

1398

1398

1390/

1397/

نکته: کلیه مدارک موجود از طرف شما باید مانند نمونه بالا پر شود

رشته ورزشى

شنا

شنا

شنا

شنا

شتا

درجه

درجه 3

3 درجه 3

درجه 3

درجه 3

درجه 3

خروج

خانه / لیست کاربران

وضعيت

در حال انتظار

تاييد شده

تاييد شده

تاييد شده

استان محل برگزاری

تهران

تهران

تهران

تهران

تهران

استعلام كليه افراد زير مجموعه فدراسيون شنا

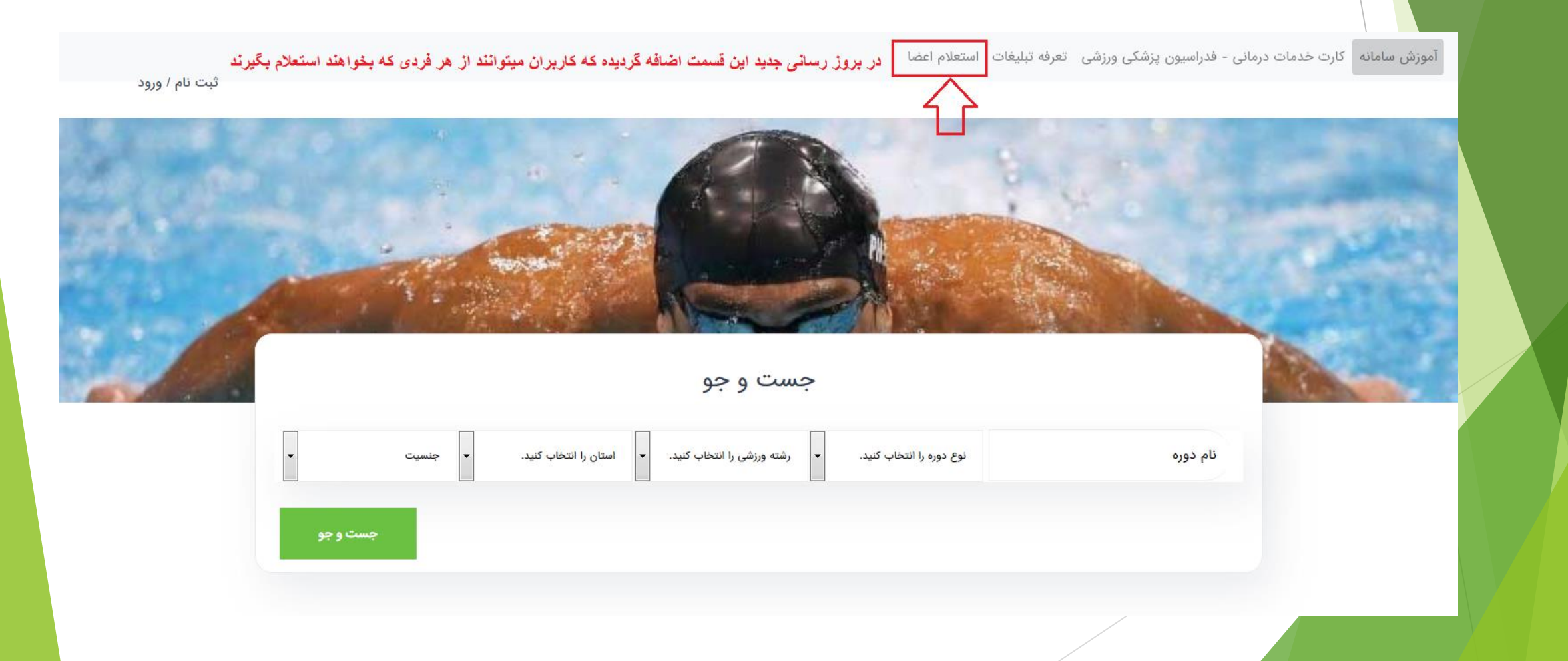

کارت خدمات درمانی - فدراسیون پزشکی ورزشی تعرفه تبلیغات استعلام اعضا

ثبت نام / ورود

استعلام سوابق کد ملی استعلام

کاربرد این قسمت هم برای استعلام از سوابق خود مربیان مورد استفاده قرار میگیرد و از همه مهمتر کلیه مجموعه های سرتاسر کشور با ورود به این قسمت از سوابق مربیاتی که قصد کار در مجموعه مورد نظر خود را دارند میتواند با وارد کردن کد ملی مربی مورد نظر خود را دارند میتواند با وارد کردن کد ملی مربی مورد نظر از سوابق و صحت اطلاعات وی مطلع شوند

فدراسیون شنا ، شیرجه ، واترپلو ، تمرین در آب ، شنای هنری و آب های آزاد Copyright 2019 🕞 🗧

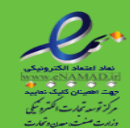

نحوه استعلام و سوابق ثبت شده افراد زیر مجموعه فدراسیون شنا

کارت خدمات درمانی - فدراسیون پزشکی ورزشی - تعرفه تبلیغات - استعلام اعضا

ثبت نام / ورود

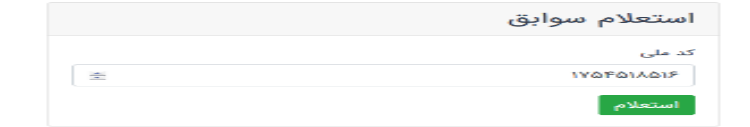

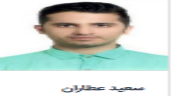

| سارہ<br>چف | تاريخ شروع<br>دوره | تاريخ پايان<br>دوره | تاريخ<br>صدور | تام دوره                                                            | نوع دورہ              | رشته<br>ورزشی | درجه      | استان محل<br>برگزاری |
|------------|--------------------|---------------------|---------------|---------------------------------------------------------------------|-----------------------|---------------|-----------|----------------------|
|            | 1397/10/12         | 1397/10/14          | 1397/10/14    | -                                                                   | داورى                 | شنا           | درجه<br>3 | تهران                |
|            | 1390/02/01         | 1390/02/08          | 1390/08/17    | -                                                                   | مرہیگری               | هنا           | درجه<br>3 | تهران                |
|            | 1398/07/01         | 1398/07/01          | 1398/07/21    | -                                                                   | بازآموزی شتا          | هنا           | درجه<br>3 | تبران                |
|            | 1398/07/01         | 1398/07/01          | 1398/07/21    | -                                                                   | بازآموزی شنا          | شنا           | درجه<br>3 | تبران                |
|            | 1398/08/01         | 1398/08/01          | 1398/08/14    | -                                                                   | بازآموزی شنا          | شنا           | درجه<br>3 | تهران                |
|            | 1396/06/01         | 1396/06/01          | 1396/07/10    | -                                                                   | بازآموزی شتا          | هنا           | درجه<br>2 | تهران                |
|            | 1398/04/01         | 1398/04/01          | 1398/04/09    | -                                                                   | بازآموزی شتا          | هنا           | درجه<br>2 | تهران                |
|            | 1394/09/01         | 1394/09/08          | 1394/11/13    | -                                                                   | مرہیگری               | شنا           | درجه<br>2 | تهران                |
|            | 1397/11/01         | 1397/11/03          | 1397/11/23    | -                                                                   | کلینیک پیشرفته<br>شنا | شنا           | درجه<br>1 | تبران                |
| -          | 1398/09/20         | 1398/09/26          | 1398/09/26    | مربیگری درجه یک شنا فدراسیون آذر98 ویژه نفرات<br>اعلام شده روی سایت | مربیگری               | شنا           | درجه<br>1 | تهران                |

قدراسیون شنا ، شیرجه ، واترپلو ، تمرین در اب ، شنای هنری و اب های ازاد 2019 Copyright 🖸 🗢

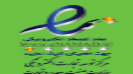

# نحوه ثبت سوابق کلیه شناگران

| = صفحه اصلی                                                                                                    |   | مجيد نقاشلو                 |
|----------------------------------------------------------------------------------------------------|---|-----------------------------|
| خانه                                                                                                    |   |                             |
| 🖈 اعلانات                                                                                                    |   | 🚖 اعتبار 0 ريال             |
| به سامانه فدراسیون شنا ، شیرجه و واتریلو خوش آمدید.                                                                                           | < | 🖍 پروفایل                   |
| برای دسترسی به امکانات سامانه باید در سامانه ثبت نام کنید و درقسمت پروفایل تمام اطلاعات کاربری خود را کامل کنید                               | < | 🞛 کارتابل دوره ها           |
| در صورتی که قبلا ثبت نام کرده اید، از طریق ( کد ملی و رمز ورود ) وارد سامانه شوید.                                                            | < | 🕥 درخواست های پشتیبانی      |
| توجه:                                                                                                    | < | ییام ها 🔁                   |
| لطفا در صورتی که لینک فعال سازی در صندوق دریافتی پست الکترونیکی شما مشاهده نشد، به Spam ( هرز نامه ) خود مراجعه نمائید.                       | < | 🖨 شکایات                    |
| تمامی مدارک اعم از ( کپی شناسنامه ، کارت ملی ، … و سوابق ورزشی ) قبل از ثبت در سامانه از طریق دفاتر اسناد رسمی یا پیشخوان دولت برابر اصل شود. | < | <mark>5≕</mark> مدیریت مالی |
|                                                                                                    | < | اطلاعات ورزشکار             |
|                                                                                                    | < | ✔ تایید ورزشکاران           |
| این قسمت مربوط به ثبت سابقه شناگران آماتورتا حرفه ای میباشد                                                                                   | < | ا∰ا باشگاه                  |
|                                                                                                    | < | بازرسین 🔍                   |
|                                                                                                    | < | گزارش باشگاه 🗎              |
|                                                                                                    |   |                             |

| مجيد نقاشلو            | ≡ صفحه اصلی                                                                                                    |
|------------------------|----------------------------------------------------------------------------------------------------|
| ج اعتبار 0 ریال        | خانه<br>اعلانات                                                                                                    |
| ۲ پروفایل ۲            | به سامانه فدراسیون شنا ، شیرجه و واترپلو خوش آمدید.                                                                                           |
| 田 کارتابل دوره ها 🔹    | برای دسترسی به امکانات سامانه باید در سامانه ثبت نام کنید و درقسمت پروفایل تمام اطلاعات کاربری خود را کامل کنید                               |
| 🔹 درخواست های پشتیبانی | در صورتی که قبلا ثبت نام کرده اید، از طریق ( کد ملی و رمز ورود ) وارد سامانه شوید.                                                            |
| 🖻 پیام ها              | توجه:                                                                                                    |
| 🖨 شکایات               | لطفا در صورتی که لینک فعال سازی در صندوق دریافتی پست الکترونیکی شما مشاهده نشد، به Spam ( هرز نامه ) خود مراجعه نمائید.                       |
| ۶= مدیریت مالی         | تمامی مدارک اعم از ( کپی شناسنامه ، کارت ملی ، … و سوابق ورزشی ) قبل از ثبت در سامانه از طریق دفاتر اسناد رسمی یا پیشخوان دولت برابر اصل شود. |
| اطلاعات ورزشکار        |                                                                                                    |
| افزودن اطلاعات ورزشکار | روی گزینه مورد نظر کلیک کرده                                                                                                    |
| ✔ تایید ورزشکاران      |                                                                                                    |
| <b>۱۴۱</b> ۰ باشگاه    |                                                                                                    |
| ې بازرسين ک            |                                                                                                    |
| 🚊 گزارش باشگاه         |                                                                                                    |

|                                                            |                                                  |   | yeld('css')@               |
|------------------------------------------------------------|--------------------------------------------------|---|----------------------------|
| خروج                                                       | صفحه اصلی                                        |   | مجيد نقاشلو                |
| خانه / اطلاعات کاربری                                      | اطلاعات کاربری                                   |   |                            |
|                                                            |                                                  |   | 聲 اعتبار 0 ريال            |
|                                                            | اطلاعات تخصصی ورزشکار رکوردها مدال ها و افتخارات | < | پروفایل 🖍                  |
|                                                            | اطلاعات تخصصى ورزشكار                            | ۲ | 🎛 کارتابل دوره ها          |
| مادہ اصلی                                                  | رشته ورزشی                                       | ۲ | درخواست های پشتیبانی 🅥     |
| ا⊻ کرال⊒ پشت⊟ فورباغه⊟ پروانه<br>ر <b>ده سنی</b>           | سْنا                                             | ۲ | 🔁 پیام ها                  |
| زير ١٥ - ١١                                                | سطح ورزشکار                                      | ۲ | 🖨 شکایات                   |
|                                                            | ◄.                                               | < | <mark>⊶</mark> مدیریت مالی |
|                                                            | رتبيالوفر تبعيثه                                 | • | اطلاعات ورزشکار            |
|                                                            | فعال                                             |   | 🖒 افزودن اطلاعات ورزشکار   |
|                                                            |                                                  | ۲ | ✔ تایید ورزشکاران          |
| کلیه فیلد ها را پر کرده و در آخر روی                       | مربی این دوره                                    | ۲ | الله باشگاه 👫              |
| <b>ن دوره کلیک کرده و مربی مورد نظر خود را انتخاب کنید</b> | کزینہ مربی ایر 🚽 🚽 🚽 🚽 🚽 کر 🚽 ایر                | ۲ | ېازرسين <b>Q</b>           |
|                                                            |                                                  | ۲ | 📋 گزارش باشگاه             |
|                                                            |                                                  |   |                            |
|                                                            |                                                  |   |                            |

| ≡ صفحه اصلی                                                                                                    | مجيد نقاشلو                                                                                                    |
|----------------------------------------------------------------------------------------------------|----------------------------------------------------------------------------------------------------|
| خانه / اطلاعات کاربری<br>مالاعات کاربری                                                                                                    | ن اعتبار 0 ريال                                                                                                    |
| للانات تخصص ورثنگا<br>الانات تخصص ورزنگا<br>من اللاعات تخصص ورزنگا<br>من اللاعات اللاعات اللاعات<br>اللاعات اللاعات اللاعات اللاعات اللاعات اللاعات اللاعات اللاعات اللاعات اللاعات اللاعات اللاعات اللاعات اللاعات اللاعات اللاعات اللاعات اللاعات اللاعات اللاعات اللاعات اللاعات اللاعات اللاعات اللاعات اللاعات اللاعات اللاعات اللاعات | المالي       المالي       المالي |

|   | مجيد نقاشلو                |
|---|----------------------------|
|   | 聲 اعتبار 0 ريال            |
| ۲ | 🗹 پروفایل                  |
| ۲ | 🞛 کارتابل دوره ها          |
| ۲ | و درخواست های پشتیبانی 🌀   |
| ۲ | 😫 پیام ها                  |
| ۲ | شکایات 🔁                   |
| ۲ | <sup>s==</sup> مدیریت مالی |
| • | اطلاعات ورزشکار            |
|   | 🗹 افزودن اطلاعات ورزشکار   |
| ۲ | ✔ تاييد ورزشكاران          |
| ۲ | الل باشگاه 🚻               |
| ۲ | <b>Q</b> بازرسین           |
| < | 🗎 گزارش باشگاه             |

صفحه اصلى

اطلاعات کار

Ξ

|                         | Ċ      | مربی های ه   | عات کاربری                                     |
|-------------------------|--------|--------------|------------------------------------------------|
| نام خانوادگی:<br>عطاران |        | نام:<br>سعید | اطلاعات تخصصی ورزشکار رکورد                    |
| نام و نام خانوادگی      | انتخاب | رديف         | اطلاعات تحصصی ورزشگار<br><sub>رشته ورزشی</sub> |
| سعيد عطاران             | ۲      | 0            | شنا                                            |
|                         |        |              | سطح ورزشکار                                    |
| سعيد عطاران             | 0      | 1            | مبتدی                                          |
|                         |        |              | وضعیت فعالیت<br>فعال                           |
| تاريخ پايان:            |        | تاريخ شروع:  |                                                |
|                         |        |              | مربی این دوره                                  |
|                         |        |              |                                                |
|                         |        |              |                                                |

جستجو

تصوير پرسنلى

ذخيره

بستن

خانه / اطلاعات کاربری در این قسمت مربیانی که ثبت سابقه انجام داده باشند مشخصات آنها برای شناگران نشان داده خواهد شد و شناگران بعد از **انتخاب مربی خود در لیست او قرار خواهند** ریا<sup>نه[]</sup> پروانه گرفت

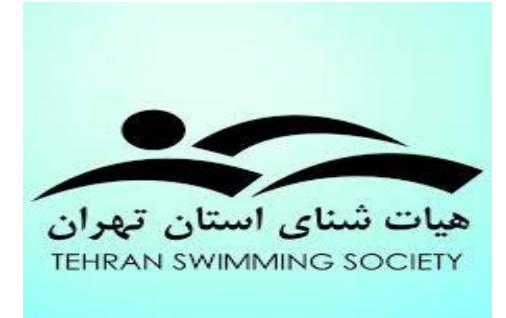

### آدرس هیئت شنا استان تهران: میدان سپاه،روبروی پادگان ولیعصر،خیابان بوشهر،پلاک ۹،طبقه سوم

**کدپستی:** ۱۶۱۳۹۳۹۶۱۱

شماره های تماس: ۷۷۶۷۱۱۸۲-۰۲۱ ۷۷۶۷۱۱۸۵-۰۲۱

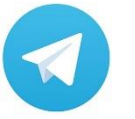

@ swimming \_ tehran

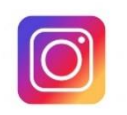

@swimming.Tehran.97

كاربراز هنت شا لسا